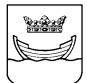

SOSIAALI- JA TERVEYSTOIMIALA Tietohallintopalvelut

25.3.2020

## Asiakkaan ohje

## Microsoft Teams -videopuheluiden käyttö etävastaanottotilanteissa

Helsingin kaupungin sosiaali- ja terveystoimiala voi nyt koronaepidemian vuoksi tarjota Teamsvideovastaanottoa perinteisen vastaanoton sijaan.

Videovastaanotolle osallistuminen edellyttää joko tietokonetta, jossa on ajan tasalla oleva Microsoft Edge tai Chrome-selain, tai älypuhelinta, jossa on Microsoft Teams -sovellus (asennettava tarvittaessa itse puhelimen sovelluskaupasta). Microsoft ei tue videoyhteyttä muissa selaimissa.

Sosiaali- ja terveystoimiala lähettää ilmoittamaasi sähköpostisoitteeseen kutsun, jonka sisältämästä linkistä (kuva alla) pääset liittymään vastaanotolle sovittuna ajankohtana. Liittyminen vastaanotolle tapahtuu alla kuvattujen ohjeiden mukaisesti.

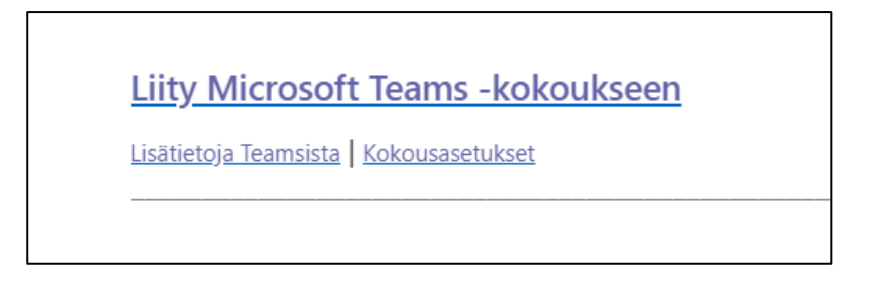

## A) Liittyminen vastaanotolle tietokoneella

- 1. Avaa sähköpostiin saapunut kokouskutsu ja klikkaa yllä näkyvän kuvan kaltaista linkkiä ("Liity Microsoft Teams -kokoukseen").
- 2. Linkki avautuu selaimeen. Jos oletusselain on muu kuin Chrome tai Edge, kopioi kokouksen linkki avautuneen selaimen osoiteriviltä, avaa Chrome tai Edge ja avaa linkki uudelleen niissä.
- 3. Linkin avauduttua näet ehdotuksen ladata Teams-sovellus (kuva alla). Valitse sen sijaan viereinen "Liity sen sijaan verkossa".

Jos sinulla on tietokoneessasi Teams-sovellus, voit tietenkin käyttää sitä.

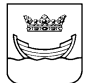

SOSIAALI- JA TERVEYSTOIMIALA Tietohallintopalvelut Ohje videopuheluihin Numero (asiakkaat)

25.3.2020

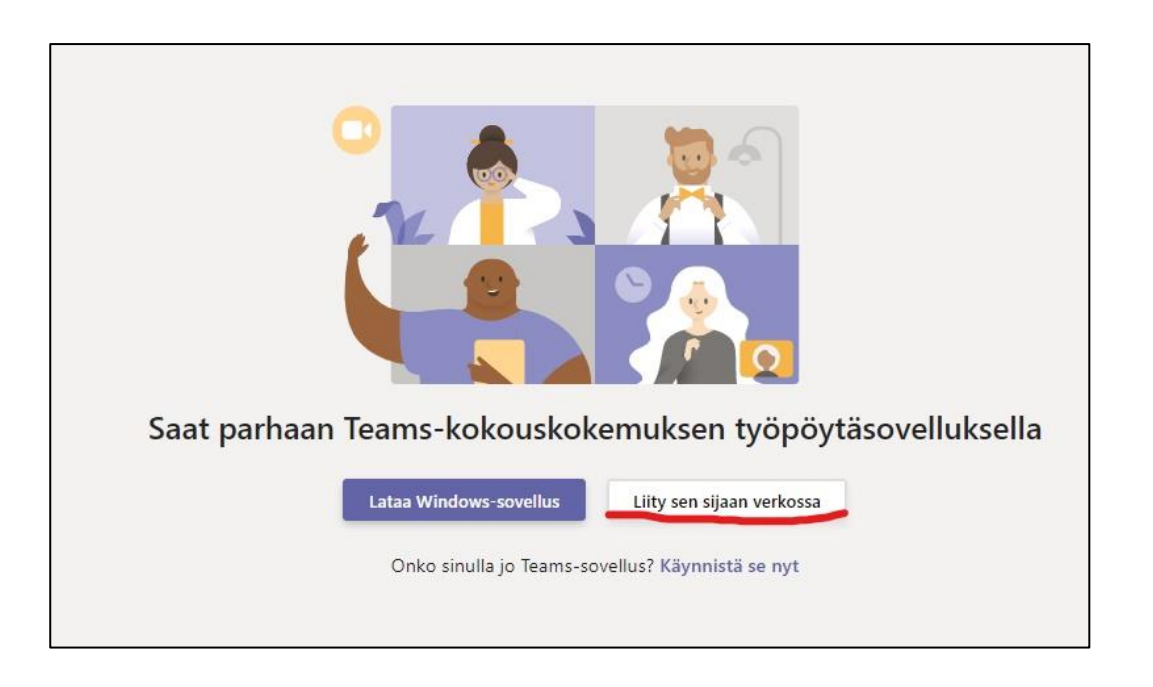

4. Syötä oma nimi ja salli kameran ja mikrofonin käyttäminen (alla olevassa kuvassa molemmat valittuna).

| Valitse ääni- ja videoasetukset kohteelle<br><b>Kokous</b> |                         |                  |  |
|------------------------------------------------------------|-------------------------|------------------|--|
|                                                            |                         |                  |  |
|                                                            | Testiasiakas            | Liity nyt        |  |
| _                                                          |                         |                  |  |
| Muut liittymisvaihtoehdot                                  |                         |                  |  |
|                                                            | র্মা Ääni pois käytöstä | & Puhelimen ääni |  |

Käyntiosoite Toinen Linja 4 A 00530 Helsinki www.hel.fi/sote SOSIAALI- JA TERVEYSTOIMIALA Tietohallintopalvelut

25.3.2020

## B) Liittyminen vastaanotolle puhelimella

Alla olevat kuvat on otettu Android-puhelinten (Samsung, Huawei jne.) käyttämästä Google Play -sovelluskaupasta. iPhone-puhelinten App Store -sovelluskauppa näyttää kuitenkin lähes samalta, joten ohjeita voi soveltaa siihen.

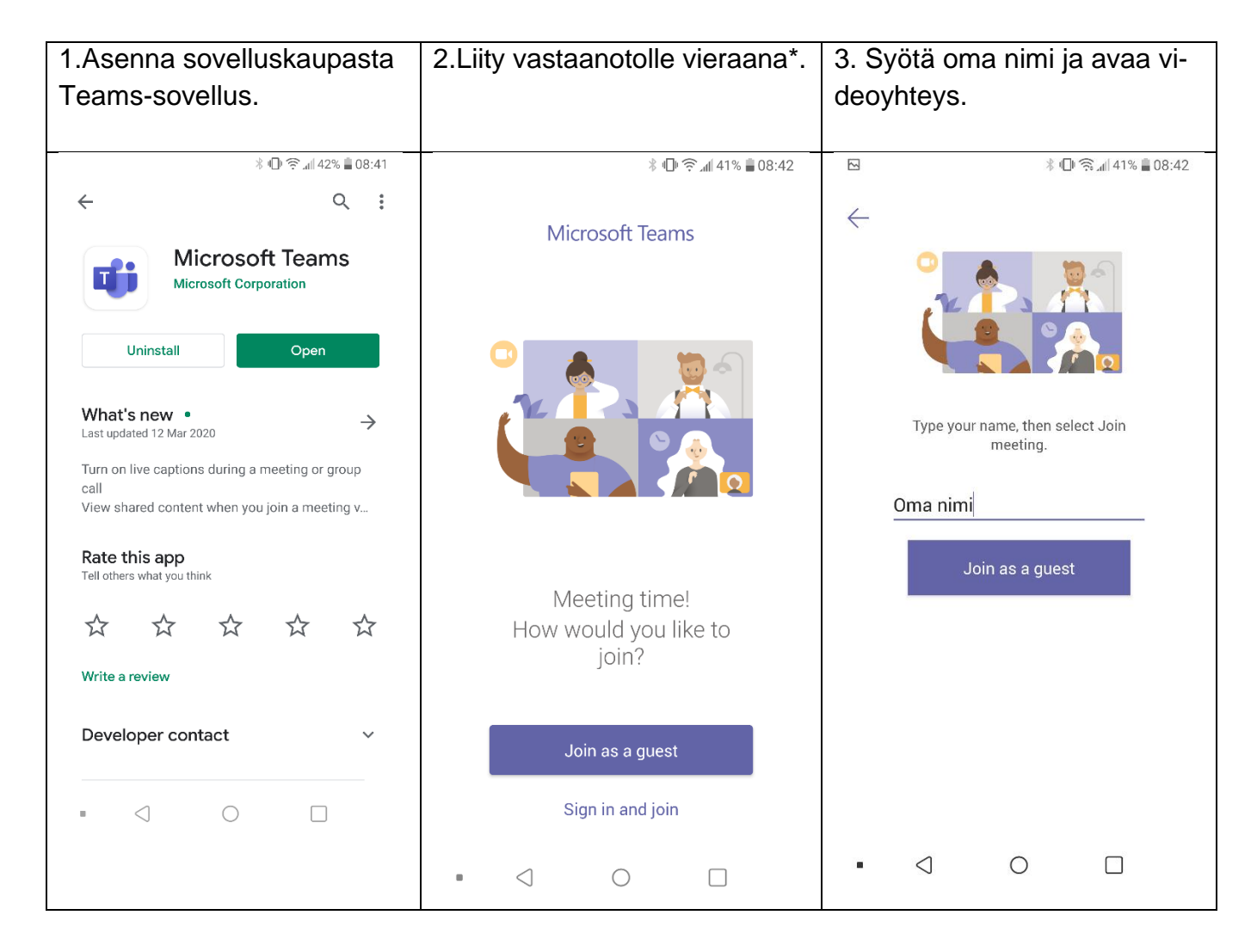

\*) Jos sinulla on Microsoft-tili ja Teams, voit tietenkin liittyä olemassa olevan sovelluksen kautta kirjautuneena.